## Novell Usuário do Host de Publicação de Calendário do GroupWise<sup>®</sup>

### 8

INTRODUÇÃO RÁPIDA

17 de outubro de 2008

## VISÃO GERAL

O Usuário do Host de Publicação de Calendário do Novell<sup>®</sup> GroupWise<sup>®</sup> é um recurso na Web que permite que usuários do GroupWise e não-GroupWise vejam calendários de usuários do GroupWise em um browser da Web. Os usuários podem ver ou fazer download dos calendários em um aplicativo de calendário. A página de Usuário do Host de Publicação de Calendário está disponível em qualquer browser da Web.

- "Exibindo a lista de busca de calendários publicados" na página 1
- "Fazendo download de um calendário" na página 2
- "Assinando um calendário" na página 3
- "Exibindo um calendário" na página 3
- "Publicando informações de disponibilidade" na página 3
- "Enviando a localização de disponibilidade" na página 4
- "Usando uma localização de disponibilidade" na página 4
- "Aplicativos suportados de calendário e disponibilidade" na página 5

#### EXIBINDO A LISTA DE BUSCA DE CALENDÁRIOS PUBLICADOS

1 Exiba a página de Usuário do Host de Publicação de Calendário na Web:

http://servidor\_web/gwcal/calendar

Substitua *servidor\_web* pela localização do site na Web (nome do host ou endereço IP) do Host de Publicação de Calendário, conforme definido pelo administrador do sistema.

# Novell

www.novell.com

Host de Publicação de Calendário na Web Lista de busca

| ost de Publicação de Calendário do Novell® GroupWise® 27, Ago 2008 (Quarta-feira) |                |                            | Ajuda |
|-----------------------------------------------------------------------------------|----------------|----------------------------|-------|
| Proprietário                                                                      | Calendário     | Ações                      |       |
| Anton Weetebsck                                                                   | supercalender  | [Fazer Download] [Assinar] |       |
| Dmitri Beloche                                                                    | calennder 1945 | [Fazer Download] [Assinar] |       |
| Fref Elinstone                                                                    | Pshe Dobze     | [Fazer Download] [Assinar] |       |

Ativado pelo: Novell.

Uma lista de nomes de usuário e calendários é exibida. Se houver mais de 25 calendários, clique em *Mostrar Próximo* para ver os calendários adicionais.

- 2 Quando encontrar o calendário desejado, siga as etapas a seguir
  - Fazendo download de um calendário
  - Assinando um calendário
  - Exibindo um calendário

#### FAZENDO DOWNLOAD DE UM CALENDÁRIO

Você pode fazer download de um calendário para importá-lo em outro aplicativo de calendário. O calendário obtido por download não vai procurar atualizações automaticamente no futuro, portanto, você deverá verificar manualmente o calendário original e fazer download novamente, se necessário.

- 1 Clique em Download ao lado do calendário que você deseja obter por download.
- 2 Clique em Gravar Arquivo e depois em OK.
- 3 Grave o arquivo em uma localização de sua escolha.
  - O arquivo é gravado com uma extensão .ics.
- 4 Importe o arquivo gravado para o seu aplicativo de calendário.

O calendário obtido por download é criado para o fuso horário GMT (Horário de Greenwich). Seu aplicativo deverá convertê-lo no horário local correto. Se ele não o fizer, tenha em mente que está vendo um calendário em GMT. Consulte "Aplicativos suportados de calendário e disponibilidade" na página 5 para obter uma lista de aplicativos que fazem a conversão para você.

#### ASSINANDO UM CALENDÁRIO

Assinar um calendário permite que você não apenas importe o calendário no seu aplicativo, mas também fornece atualizações continuamente. Se você tiver permissão para assinar, o calendário assinado será atualizado automaticamente de acordo com as configurações de horário que você especificou.

- 1 Clique em Inscrever ao lado do calendário que você deseja assinar.
- 2 Selecione o programa que você deseja usar para assinar.
- 3 Especifique para o calendário um nome a ser exibido no sistema.
- 4 Especifique a freqüência com que o calendário deverá ser atualizado.
- 5 Clique em OK.

O arquivo usado para assinar é criado para o fuso horário GMT (Horário de Greenwich). Seu aplicativo deverá convertê-lo no fuso horário correto. Consulte "Aplicativos suportados de calendário e disponibilidade" na página 5 para obter uma lista de aplicativos que fazem a conversão para você.

#### EXIBINDO UM CALENDÁRIO

Os calendários também poderão ser exibidos diretamente se você não quiser ou não puder exibilos no seu aplicativo de calendário. Clique no nome do calendário para abri-lo. Os calendários são apenas leitura e nenhuma mudança pode ser feita neles a partir desta página.

Na tela exibida, você pode ver os compromissos programados ou imprimir o calendário. As telas também podem ser mudadas para mostrar dia, semana ou mês.

#### PUBLICANDO INFORMAÇÕES DE DISPONIBILIDADE

As informações de disponibilidade no GroupWise podem ser publicadas para permitir o acesso de outros usuários. As informações de disponibilidade podem ser acessadas por outros usuários do GroupWise ou quaisquer outros usuários que possam aceitar um arquivo do tipo .ifb.

- "Usando o cliente Windows" na página 3
- "Usando o cliente WebAccess" na página 4

#### **Usando o cliente Windows**

- 1 No cliente Windows\*, clique em Ferramentas > Opções.
- 2 Clique em Calendário > Pesquisa por Horário Disponível.
- 3 Selecione a caixa Publicar minhas informações de disponibilidade.
- 4 Clique em OK.

#### Usando o cliente WebAccess

- 1 No cliente WebAccess, clique em Opções > Calendário.
- 2 Selecione a caixa Publicar minhas informações de disponibilidade.
- 3 Clique em Gravar.

#### ENVIANDO A LOCALIZAÇÃO DE DISPONIBILIDADE

- "A partir do cliente Windows" na página 4
- "A partir do cliente WebAccess" na página 4

#### A partir do cliente Windows

- 1 No cliente Windows, clique em Ferramentas > Opções.
- 2 Clique em Calendário > Pesquisa por Horário Disponível.
- 3 Clique em Enviar a Localização da Publicação de Disponibilidade.

#### A partir do cliente WebAccess

- 1 Clique em Opções > Calendário.
- 2 Clique em Enviar a Localização da Publicação de Disponibilidade.
   É criado um e-mail com a sua localização de disponibilidade.
- 3 Enderece o e-mail e clique em *Enviar*.

#### USANDO UMA LOCALIZAÇÃO DE DISPONIBILIDADE

- "Usuários do GroupWise" na página 4
- "Usuários não-GroupWise" na página 5

#### Usuários do GroupWise

- 1 Abra o e-mail contendo a localização de disponibilidade.
- 2 Copie a localização.
- 3 Abra a sua pasta de Contatos e abra o contato necessário. Se atualmente você não tiver um contato criado para essa pessoa, crie um novo contato. Para criar um novo contato, consulte "Adicionando um contato" em "Contatos e blocos de endereços" no *Guia do Usuário do Cliente Windows do GroupWise 8* (http://www.novell.com/documentation/gw8).
- 4 No contato, clique na guia Detalhes.
- 5 Cole a localização no campo Disponibilidade.
- 6 Clique em Gravar.

#### Usuários não-GroupWise

Os usuários não-GroupWise deverão ter um aplicativo de Calendário da Internet capaz de receber arquivos .ifb. O arquivo .ifb é criado de acordo com o fuso horário GMT (Horário de Greenwich). O seu aplicativo deverá converter o fuso horário no horário local correto, senão as informações serão exibidas em GMT. Consulte "Aplicativos suportados de calendário e disponibilidade" na página 5 para obter uma lista de aplicativos que fazem a conversão para você.

- 1 Abra o e-mail que contém a localização publicada de disponibilidade.
- 2 Copie a localização.
- 3 Abra um browser da Web.
- 4 Cole o URL no campo de endereço do browser da Web.
- 5 Você será solicitado a abrir ou gravar um arquivo .ifb.
- 6 Clique em Gravar Como e clique em OK.
  - O arquivo .ifb é gravado na localização que você especificou.
- 7 Siga as instruções do seu aplicativo de Calendário da Internet para importar nele o arquivo .ifb.

#### APLICATIVOS SUPORTADOS DE CALENDÁRIO E DISPONIBILIDADE

O GroupWise cria arquivos .ics e .ifb com base no fuso horário GMT. Seu aplicativo deverá adaptar as informações de calendário e disponibilidade ao seu fuso horário local para que os compromissos ou as informações de disponibilidade sejam exibidos com exatidão no seu fuso horário. Os aplicativos a seguir podem fazer a conversão para você:

| Aplicativo                                                |                                                                                                    |
|-----------------------------------------------------------|----------------------------------------------------------------------------------------------------|
| <ul> <li>Cliente do GroupWise 8 para Windows</li> </ul>   |                                                                                                    |
| <ul> <li>Microsoft* Outlook* 2007</li> </ul>              |                                                                                                    |
| <ul> <li>Microsoft Outlook 2003</li> </ul>                |                                                                                                    |
| <ul> <li>Calendário do Windows (apenas Vista*)</li> </ul> |                                                                                                    |
| <ul> <li>Mozilla* Lightning*</li> </ul>                   |                                                                                                    |
| Mozilla Sunbird*                                          |                                                                                                    |
|                                                           | <ul> <li>Aplicativo</li> <li>Cliente do GroupWise 8 para Windows</li> <li>Microsoft* Outlook* 2007</li> <li>Microsoft Outlook 2003</li> <li>Calendário do Windows (apenas Vista*)</li> <li>Mozilla* Lightning*</li> <li>Mozilla Sunbird*</li> </ul> |

 Tabela 1
 Aplicativos de calendário e disponibilidade que oferecem ajustes de fuso horário

| Sistema<br>operacional//<br>ambiente | Aplicativo                                                                                                    |
|--------------------------------------|----------------------------------------------------------------------------------------------------|
| Linux                                | <ul> <li>Evolution<sup>®</sup></li> <li>KOrganizer* Suite</li> </ul>                                                    |
|                                      | <ul> <li>Mozilla Lightning</li> <li>Mozilla Sunbird</li> </ul>                                                          |
| Mac OS X                             | <ul> <li>iCal.app</li> <li>Microsoft Entourage*</li> <li>Mozilla Lightning</li> <li>Mozilla Sunbird</li> </ul>          |
| Servidor Web                         | <ul> <li>Google* Agenda</li> <li>Yahoo* Agenda</li> <li>Hotmail* Agenda</li> <li>Zimbra*</li> <li>iCalShare*</li> </ul> |

Informações legais Copyright © 2008 Novell, Inc. Todos os direitos reservados. Nenhuma parte desta publicação poderá ser reproduzida, fotocopiada, armazenada em um sistema de recuperação ou transmitida sem o consentimento expresso por escrito do editor. Para conhecer as marcas registradas da Novell, consulte a lista de Marcas Reguistradas e Marcas de Serviço da Novell (http://www.novell.com/company/legal/trademarks/ tmlist.html). Todas as marcas registradas de terceiros pertencem aos seus respectivos proprietários. Um símbolo de marca registrada (<sup>®</sup>, <sup>TM</sup> etc.) indica uma marca registrada da Novell; um asterisco (\*) indica uma marca registrada de terceiros.